# Y VVI

PREPARE TO ENTER A NEW WORLD

## TOUR REGISTRATION AND ACCOUNT CREATION GUIDE

#### If you haven't already, Schedule a tour! Send an email to <u>info@degy.com</u> to get the invite!

Degy World is a robust application and will take approximately 15min. to download and install. You will receive an invitation e-mail from dwsupport@degyworld.com with the account creation and application download instructions prior to your entrance into Degy World. Please give yourself enough time to create your account, download, and install.

Step 1: Check your e-mail inbox and your junk/spam folders for an e-mail from <a href="http://www.dwsupport@deyworld.com">dwsupport@deyworld.com</a>. This e-mail will contain an invitation. Please click the 'Click Here to RSVP' (A) button at the bottom of the email which will open a new tab in your internet browser. Then, scroll down and click the 'Click Here to Register for your Degy World Tour' (B) button on the bottom of the webpage and enter or confirm your information in the resulting popup (the 'company' field may or may not appear depending on the needs of the event registration) (C); Click Attending. You may close the second popup (D).

|          | CLICK HERE TO RSVP                      | * First Name:                                    |
|----------|-----------------------------------------|--------------------------------------------------|
|          |                                         | Your First Name<br>*Last Name:<br>Your Last Name |
| CLICK HE | RE TO REGISTER FOR YOUR DEGY WORLD TOUR | * <sup>Email:</sup><br>Your Email                |
|          |                                         | * Company:<br>Your Title                         |
| р Г      | Thank you for your response.            |                                                  |
|          | We had forward to engly a second to     | (All fee                                         |
|          | we look forward to seeing you soon!     | ę                                                |

Step 2: You will then receive an e-mail from

dwsupport@degyworld.com containing information about Degy World with reminders about necessary items to be successful using Degy World. Please check your inbox and spam/junk/sorted folders or search all folders for <u>dwsupport@degyworld.com</u> if you don't see the message in your inbox. Gmail users should check their promotions folder. Read through and scroll to the bottom of the e-mail and click the green button that says 'Click here to Continue' This will open a new webpage as a tab in your web browser.

| * First Name:<br>Your First I | Name                                                                   |
|-------------------------------|------------------------------------------------------------------------|
|                               |                                                                        |
| * Last Name:<br>Your Last N   | lame                                                                   |
| * Email:                      |                                                                        |
| Your Email                    |                                                                        |
| * Company:<br>Your Title      |                                                                        |
|                               | ATTENDING NOT ATTENDING (All fields with an asteriak (*) are required) |
|                               | Event Farm Privacy Policy                                              |

## **Click Here to Continue**

#### ACCOUNT CREATION AND APPLICATION DOWNLOAD (THIS IS THE IMPORTANT PART)

If you already have the Degy World software downloaded on your computer, you do NOT need to download it again. ease open the application on your computer and login using the Degy World credentials you create below

#### **CREATE A PASSWORD BELOW** STEP 1:

DOWNLOAD THE APPLICATION BY CLICKING STEP 2: THE ICON FOR YOUR OPERATING SYSTEM

Step 3: Read through and scroll down in the webpage. Look for the red outlined portion of the email. Create your password according to the prompt. Then, click the 'Submit' button

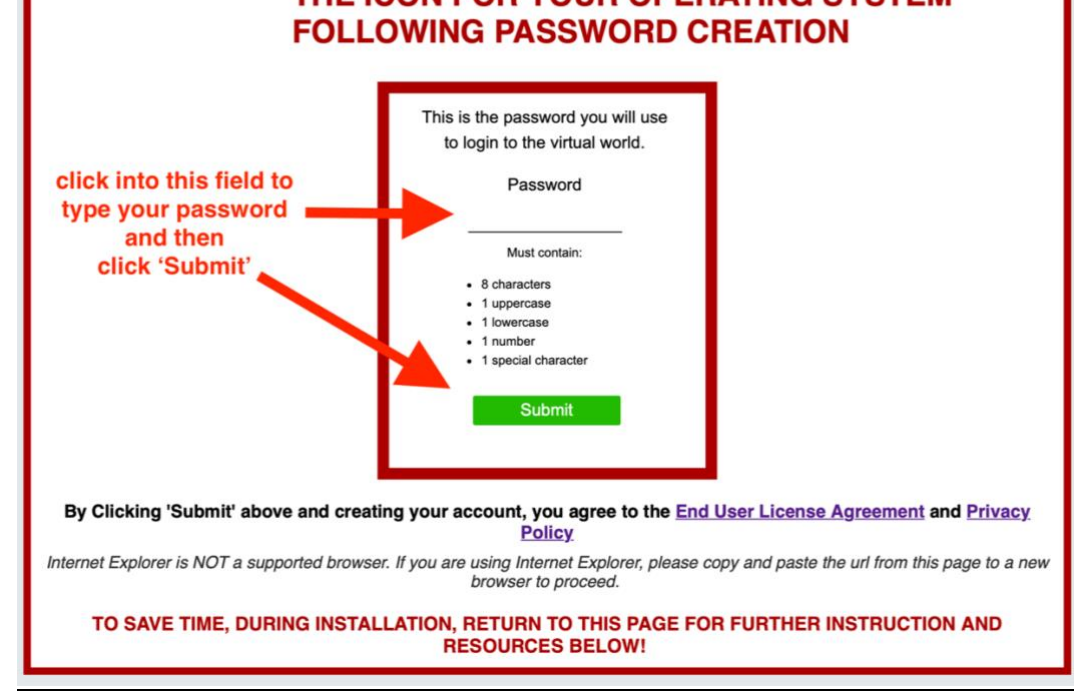

Step 4: Once you click submit, you will be presented with the application installer download. Please click the appropriate Mac or Windows Icon to download the corresponding installer. The Mac installer is DegyWorld.dmg. The PC installer is DegyWorldSetup.exe. Your browser may prompt you to permit downloads from this site, please click 'allow' and check any popup blockers to ensure that the download is not blocked.

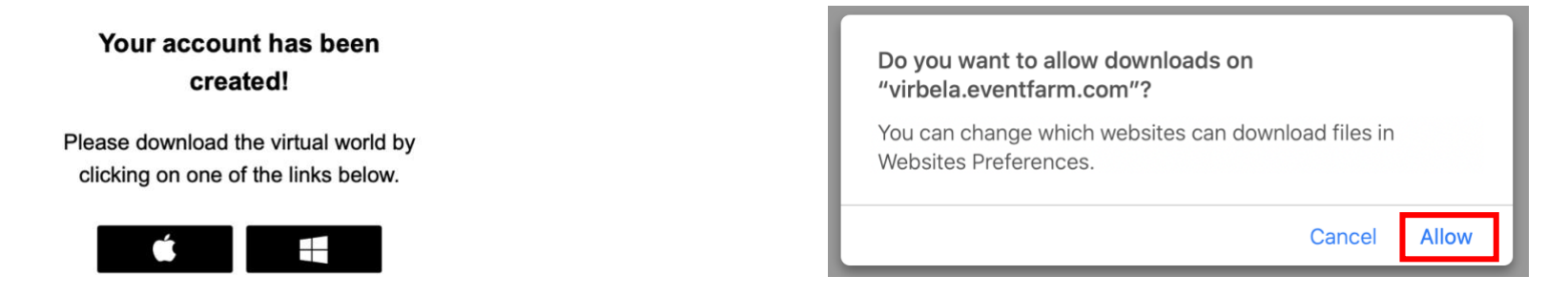

**DEGYWORLD.COM** 

#### DEGY ENTERTAINMENT

#### **DEGY WORLD HUB**

**Step 5 (MAC):** Once the install file download has completed, open your downloads folder and double click on the installer file to launch. On mac, please drag Degy World into the Applications folder when prompted. The application will open a new window and continue to install.

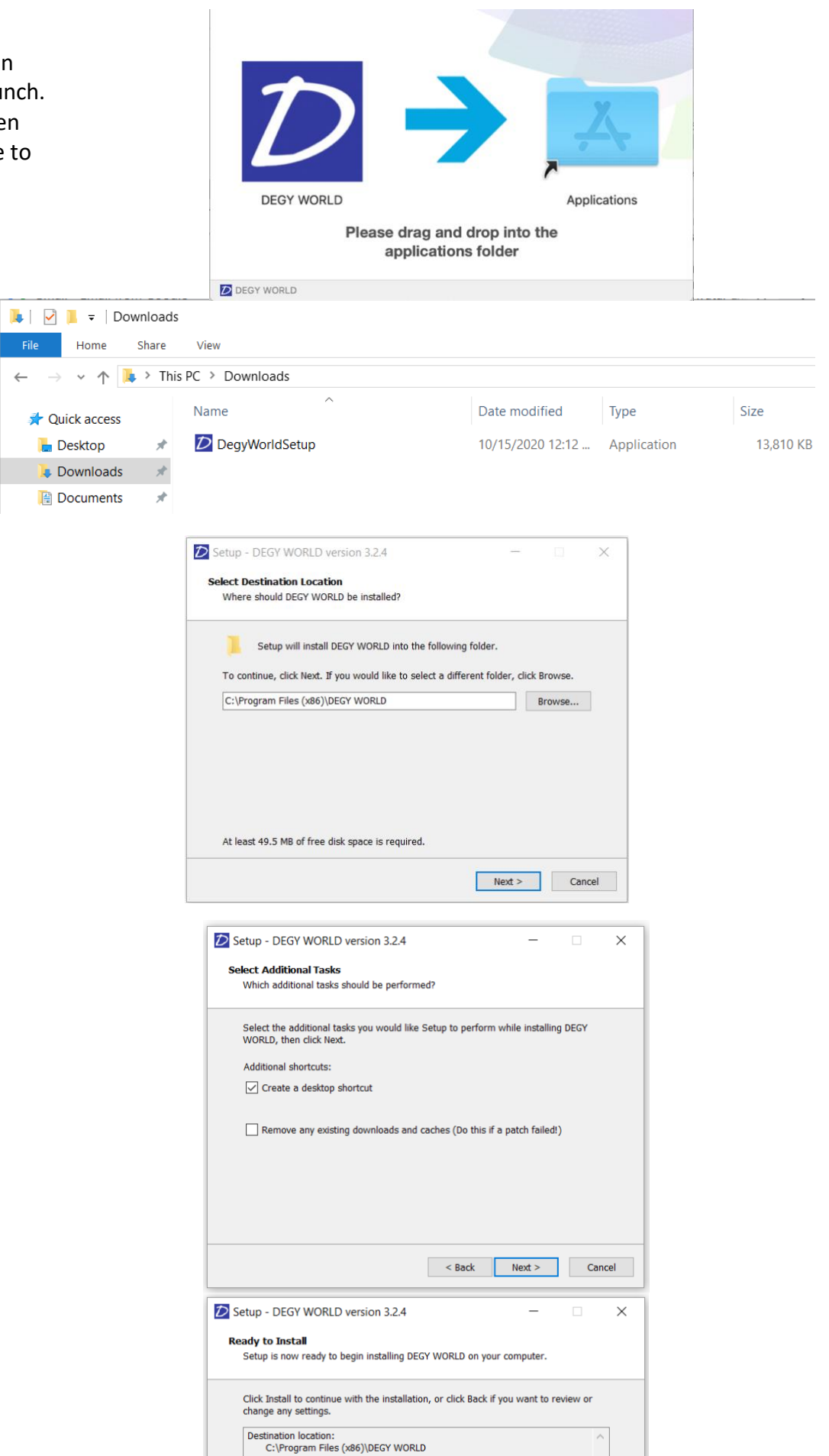

DegyWorld.dmg

21.2 MB Disk Image

#### Step 5.1 (Windows):

Once the install file download has completed, open your downloads folder and double click on the installer file to launch.

#### Step 5.2 (Windows):

Click the 'Next >' button on the resulting pane regarding install location.

#### Step 5.3 (Windows):

Click the 'Next >' button on the resulting pane regarding Desktop shortcut.

#### Step 5.4 (Windows):

Click the 'Install' button on the resulting pane regarding Install

#### Step 5.5 (Windows):

Click the 'Finish' button on the resulting pane regarding Application launch. The application with continue to download and install.

#### Step 5.6 (Windows):

To Start, use the default screen dimensions, and select the "Fastest" Graphics quality. Ensure 'Windowed' is checked.

Click the 'Play!' button

|          |                   | occup mizuru                                                                   |                                                               |
|----------|-------------------|--------------------------------------------------------------------------------|---------------------------------------------------------------|
|          |                   | Setup has finished installing D<br>The application may be launcl<br>shortcuts. | EGY WORLD on your computer.<br>hed by selecting the installed |
|          |                   | Click Finish to exit Setup.                                                    |                                                               |
|          |                   | Launch DEGY WORLD                                                              |                                                               |
|          |                   |                                                                                |                                                               |
|          |                   |                                                                                |                                                               |
|          |                   |                                                                                |                                                               |
|          |                   |                                                                                |                                                               |
|          |                   |                                                                                |                                                               |
|          |                   |                                                                                | Finish                                                        |
| DEGVWC   | PLD Configuratio  |                                                                                | × 1                                                           |
| DEGI WC  | NED Configuration | 511                                                                            | ~                                                             |
|          |                   |                                                                                |                                                               |
|          |                   |                                                                                |                                                               |
| 7        |                   |                                                                                | GV                                                            |
|          |                   |                                                                                | <b>• •</b> •                                                  |
|          | E                 | NTERTA                                                                         | INMENT                                                        |
|          |                   |                                                                                |                                                               |
| Graphics | Input             |                                                                                |                                                               |
|          |                   |                                                                                |                                                               |
|          | Screen            | 1280 x 720 V                                                                   | ✓ Windowed                                                    |
|          | Graphics quality  | Fastest ~                                                                      |                                                               |
|          | Select monitor    | Display 1 🗸                                                                    |                                                               |
|          |                   |                                                                                |                                                               |
|          |                   |                                                                                |                                                               |
|          |                   |                                                                                | Play! Quit                                                    |
|          |                   |                                                                                |                                                               |

< Back Install Cancel

Completing the DEGY WORLD

Additional tasks: Additional shortcuts: Create a desktop shortcu

Setup - DEGY WORLD version 3.2.4

#### **DEGY ENTERTAINMENT**

#### **DEGY WORLD HUB**

<u>Step 6:</u> Once the application installation has completed, you will be presented with a log in screen. Please enter your e-mail address that corresponds to your email inbox from step 1 and the password you created in step 3 and click the 'Login' button.

**<u>Step 7</u>**: Design your avatar in the changing room and click this green icon when you're done to go to the Welcome Area of Degy World.

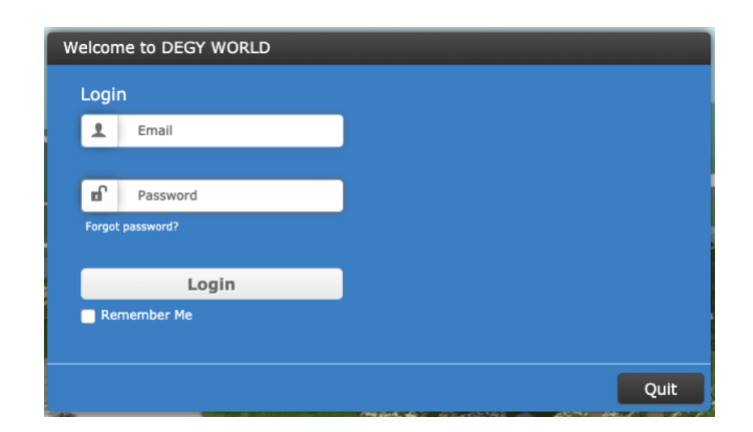

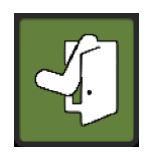

DEGYWORLD.COM

### **DEGY ENTERTAINMENT**

DEGY WORLD HUB